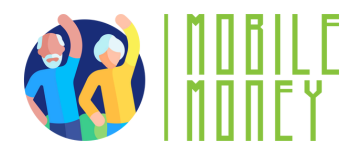

## Mobile Money Exercise Sheet

## MODULE 1

# **Exercise 1** Searching Online

#### **Estimated duration**

20 min

### Material

Computer, tablet or smartphone Internet access

#### Instruction

Participants will proceed to make a research to find methods to pay online. The next page will give you step-by-step instruction to guide them in this online search.

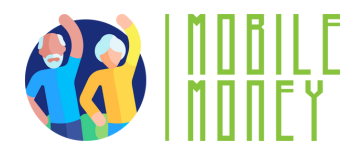

 Open a Web Browser on your device (like Google Chrome, Safari, or Firefox). The browser is your gateway to the internet.

2. Access the Search Bar: At the top of the browser, you'll see a search bar or address bar. This is where you type in the words or questions you want to search for.

3. Type Your Search Query: Tap on the search bar to bring up the keyboard. Type in what you're looking for," paying online". After typing, press the "Enter" key or tap the magnifying glass icon to start the search.

4. **Review the Search Results:** The browser will show you a list of websites and information related to your search. Each result is usually a link that you can tap to visit the site and read more.

5. **Visit a website**: Tap on a link to go to a website. You can scroll through the page, read the information, and explore other parts of the site by tapping on different links or menu items.

6. **Using Voice Search** (Optional): Some devices allow you to search using your voice. Tap the microphone icon in the search bar, then say your question or keywords. The search engine will then display results based on what you said.